Invullen van de juiste IBP inspectielocatie bij export naar Noorwegen.

In deze uitleg zijn fictieve codes gebruikt voor IPB-inspectielocaties.

In de tab 'zending' kiest u bij de IBP inspectielocatie voor code 16080 (waarmerk code). Hier vult u geen aantal en geen handelseenheid in.

| Zending                                  | Orderregel       | Zekerheden                  | Inspecties            | Documenten         | NO - 132180871 - Aar |
|------------------------------------------|------------------|-----------------------------|-----------------------|--------------------|----------------------|
| Productnaam<br>Aardappels, g             | roenten en fruit | Exportdatum<br>30-04-20     | 1*<br>25              | Referentie<br>Test | 2                    |
| Aantal                                   |                  | Handelseenh                 | eid                   |                    |                      |
| Oorsprong                                |                  |                             |                       |                    |                      |
| Adres exporteur*<br>Eigen Code of        | adres            | IBP Inspectie<br>IBP inspec | locatie<br>tielocatie |                    |                      |
| KCB test<br>Om de hoek 1<br>1234 AB Nerg | ens              | ▲<br>●<br>↓                 |                       |                    |                      |

Bij de orderregel vult u bij de IBP inspectielocatie de locatie in waar de handel fysiek staat. En u vult hier ook in hoe het verpakt is (handelseenheid is een drop down menu, dus u dient te kiezen uit de mogelijkheden die geboden worden)

| Zending                       | Orderregel | Zekerheden                  | Inspecties     | Documenten                          | NO - 131965                                            | 258 - Aard | appels, groenten en      | fruit - 30-04 | -2025  |
|-------------------------------|------------|-----------------------------|----------------|-------------------------------------|--------------------------------------------------------|------------|--------------------------|---------------|--------|
| Regel<br>0001                 |            | Referentie                  |                | Aantal                              |                                                        |            | Handelseenheid<br>Bag    |               | ×      |
|                               |            | Handelspartij               | identificatie  | Bruto hoevee                        | lheid                                                  |            | Netto hoeveelheid<br>100 | Eenheid<br>kg | $\sim$ |
| Productregister               | ~          | Zoekterm                    |                | IBP Inspectie<br>IBP inspec         | locatie<br>tielo <mark>catie</mark>                    |            |                          |               |        |
| Productnaam*<br>Solanum lycop | persicum   | Artikelomschr<br>Eigen code | ijving (eigen) | PELIKAANW<br>SCHIPHOL,<br>DEUR NAAS | /EG 1, 1118 DV<br>NL, DNATA BV KLEIN<br>T DOK 43. 020- | IE         |                          |               |        |

Bij de tab inspecties ziet u nu twee regels staan, zie volgende pagina.

1 regel met het aantal producten en een regel zonder producten.

Wanneer uw product inspectieplichtig is, dan vraagt u alleen inspectie aan voor de regel waarbij het aantal producten weergegeven is.

Wanneer u weet dat uw producten onder de zg. 1% regel vallen (dit komt voor bij producten welke vallen onder 'diverse producten') en uw producten zijn niet geselecteerd voor inspectie, dan kunt u direct een waarmerkverzoek indienen.

| Zending       | Orderregel     | Zekerheden     | Inspecties | Doc       | umenten        | NO - 1327782 | 40 - Aardappels, groenten ( |
|---------------|----------------|----------------|------------|-----------|----------------|--------------|-----------------------------|
| Nieuwe inspec | tie            |                |            |           |                |              |                             |
| Nieuwe i      | nspectie       |                |            |           |                |              |                             |
| Locatie       |                |                |            | Aantal    | Handelseenheid | Aanta        | l producten                 |
| LOUIS PASTEU  | JRLAAN 62719 E | E ZOETERMEERNL |            |           |                | 0            |                             |
| Datum         | Tijdstip       | o, vanaf       |            | Inspectie |                |              |                             |
| 08-04-2025    | iii -          |                | uur        | FK100     |                | $\sim$       |                             |
|               |                |                |            |           |                |              |                             |
| Nieuwe i      | nspectie       |                |            |           |                |              |                             |
| Locatie       |                |                |            | Aantal    | Handelseenheid | Aanta        | l producten                 |
| _TESTSTRAAT   | 1231234 TS TES | STPLAATSNL     |            | 1         | inspectie      | 4            |                             |
| Datum         | Tijdstip       | o, vanaf       |            | Inspectie |                |              |                             |
| 08-04-2025    | 15:0           | 0              | uur        | К100      |                | $\sim$       |                             |
| Inspectie     | es aanvragen   |                |            |           |                |              |                             |

Na het aanvragen van de inspectie ziet u onderstaande

| Zendi              | ing Orderregel                                          | Zekerheden I            | nspecties [          | Documenten        | NO - 132778240 - Aa | rdappels, groenten en fruit - 30-04-2025 |  |  |  |
|--------------------|---------------------------------------------------------|-------------------------|----------------------|-------------------|---------------------|------------------------------------------|--|--|--|
| Nr.                | Locatie                                                 | Datum<br>Tijd           | Inspectie<br>Omvang  | Extern ID<br>Bron | Lijstnr.<br>Status  | Documenten                               |  |  |  |
| 1                  | _TESTSTRAAT 123<br>1234 TS TESTPLAATS<br>NL             | 08-04-2025<br>15:00 uur | K-100<br>1 inspectie | 12132738<br>IBP   | Aangevraagd         | Inspectielijst                           |  |  |  |
| Nieuwe i<br>Ni     | Open alle Stuur per e-mail   Nieuwe inspectie Toevoegen |                         |                      |                   |                     |                                          |  |  |  |
| Locatie<br>LOUIS F | PASTEURLAAN 62719 EE                                    | ZOETERMEERNL            | Aantal               | Handelseenheid    | Aantal produ        | ıcten                                    |  |  |  |
| Datum<br>08-04-    | Tijdstip,                                               | vanaf uur               | Inspecti<br>FK10     | ie0               | ~                   |                                          |  |  |  |

Pas wanneer u bericht krijgt dat de zending niet geïnspecteerd gaat worden kunt u een waarmerk code aanvragen. Zie hieronder hoe u dat aangeeft.

U dient per e-CertNL-aanvraag een waarmerk code aan te vragen.

Het fytosanitaire document wordt dan op afstand voor u digitaal gewaarmerkt.

Voordat u de waarmerk code aanvraagt dient u eerst, zoals u gewend bent, het document op te maken in de tab documenten.

U kiest dan als afgifte plaats 'Schiphol-Rijk'

## Een waarmerk code kunt u tot uiterlijk 16.00 uur aanvragen.

Het aanvragen van een waarmerkcode kan alleen voor een fytosanitair certificaat en niet voor een KCB-kwaliteitscertificaat.

| Zend             | ling Orderregel                             | Zekerheden              | Inspecties        | Documenten                   | NO - 132778240 - A     | Aardappels, groenten en fruit -  |
|------------------|---------------------------------------------|-------------------------|-------------------|------------------------------|------------------------|----------------------------------|
| Nr.              | Locatie                                     | Datum<br>Tijd           | Inspect<br>Omvan  | ie Extern ID<br>g Bron       | Lijstnr.<br>Status     | Documenten                       |
| 1                | _TESTSTRAAT 123<br>1234 TS TESTPLAATS<br>NL | 08-04-2025<br>15:00 uur | K-100<br>1 inspec | 12132738<br>ttie IBP         | Aangevraagd            | 🔊 Inspectielijst<br>🔊 Handwijzer |
| Nieuwe<br>N      | inspectie                                   |                         |                   |                              | Ор                     | en alle Stuur pe                 |
| Locatie<br>LOUIS | PASTEURLAAN 62719 EI                        | E ZOETERMEERNL          | Aa                | ntal Handelseenh<br>Waarmerk | eid Aantal pro<br>en 0 | ducten                           |
| Datum<br>10-04   | Tijdstip                                    | ο, vanaf<br>Ο ι         | Jur I             | spectie<br>DW                | ~                      |                                  |